## ATI-TV<sup>™</sup> Wonder VE Guida introduttiva e Guida dell'utente

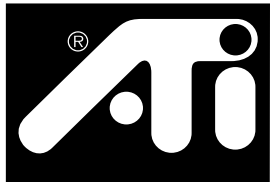

La scheda sintonizzatore TV e cattura video basata su PC

## Rinuncia

Il produttore si riserva il diritto di apportare modifiche a questo documento ed ai prodotti ivi descritti. Il produttore non sarà ritenuto responsabile degli errori tecnici o editoriali o delle omissioni inclusi nel presente documento; né di danni accidentali o consequenziali derivanti dalla consegna, dalle prestazioni o dall'impiego di questo materiale.

Il produttore non garantisce che i collegamenti del prodotto effettuati secondo le modalità su indicate non infrangano diritti di brevetto esistenti o futuri, né che le descrizioni qui contenute implichino la concessione di una licenza per la produzione, l'utilizzo, o la vendita di apparecchiature costruite in base a questa descrizione.

Gli acceleratori PCI sono stati progettati per supportare gli standard del local bus PCI. Alcuni computer utilizzano un circuitazione proprietaria per il local bus e potrebbero quindi non essere del tutto compatibili con le schede local bus del produttore. Anche se è stata collaudata in un'ampia gamma di computer, il produttore non può essere responsabile per una qualunque incompatibilità che si possa verificare tra questa scheda e la configurazione del sistema che si intende utilizzare. Prima di installare la scheda si raccomanda di verificarne la compatibilità con il rivenditore o il distributore del proprio computer.

P/N 107-70108-10

© Copyright 1999, ATI Technologies Inc.

Tutti i diritti riservati, inclusi quelli per la riproduzione di questa guida o sue parti, in una qualunque forma senza l'esplicita autorizzazione scritta della ATI Technologies Inc.

Le funzioni e le specifiche sono soggette a modifiche senza preavviso. I marchi commerciali e/o marchi registrati sono di proprietà dei rispettivi depositari:

ATI, RAGE, and ATI-TV sono o marchi registrati o marchi commerciali della ATI Technologies Inc. negli Stati Uniti e/o in altri paesi.

**Pentium** e **Celeron** sono o marchi registrati o marchi commerciali della Intel Corporation negli Stati Uniti e/o in altri paesi.

Windows e WebTV sono o marchi registrati o marchi commerciali della Microsoft Corporation negli Stati Uniti e/o in altri paesi.

**Voodoo Banshee** è o un marchio registrato o un marchio commerciale della 3Dfx negli Stati Uniti e/o in altri paesi.

**Riva 128** e **Riva TNT** sono o marchi registrati o marchi commerciali della NVIDIA negli Stati Uniti e/o in altri paesi.

**Virge** e **Savage3D** sono o marchi registrati o marchi commerciali della S3 negli Stati Uniti e/o in altri paesi.

## Contenuti

| Guida introduttiva                               | 1   |
|--------------------------------------------------|-----|
| Requisiti di sistema                             | . 1 |
| Funzioni                                         | 2   |
| Importanti istruzioni di sicurezza               | 3   |
| Installazione della scheda ATI TV Wonder VE      | . 4 |
| Connessione audio                                | . 5 |
| Utilizzo dell'ingresso composito                 | . 6 |
| Connettori ATI-TV Wonder VE                      | 7   |
| Installazione guidata Nuovo hardware di Windows® | . 7 |
| Installazione di ATI Multimedia Center           | 8   |
| ATI Multimedia Center                            | . 9 |
| Uso di ATI Multimedia Center 1                   | 11  |
| Avvio di ATI Multimedia Center                   | 12  |
| Pannelli ancorati e mobili                       | 13  |
| Guida in linea                                   | 13  |
| Riproduttore TV                                  | 14  |
| VCR digitale                                     | 24  |
| Galleria immagini                                | 26  |
| Video Editor                                     | 28  |
| Riproduttore CD audio                            | 29  |
| Riproduttore CD video                            | 32  |
| Programmazione                                   | 39  |
| Risoluzione dei problemi                         | 41  |

iv

## CAPITOLO 1

## Guida introduttiva

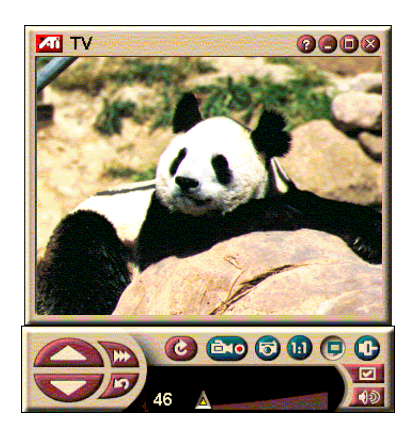

Informazioni in tempo reale a portata di mano. Consente di spostare la finestra TV, di ingrandirla a schermo intero e di catturare immagini video.

ATI-TV Wonder VE consente di guardare ben 125 canali televisivi via cavo e 70 canali tramite antenna, con un'ottima resa dell'animazione video a schermo intero o in una finestra separata.

Il programma consente di catturare immagini e videoclip, fare zapping, creare trascrizioni TV personalizzate e trasformare un PC in un VCR digitale.

Nota In determinati Paesi è possibile che non siano disponibili alcuni canali. Il numero effettivo di stazioni ricevute dipende dai servizi disponibili nella zona.

## Requisiti di sistema

- Sistema Pentium<sup>®</sup>, Pentium<sup>®</sup> II/III, Celeron<sup>™</sup> o AMD<sup>®</sup> K7 o AMD<sup>®</sup> K6 o compatibili, con almeno 8MB di memoria di sistema.
- Monitor VGA, risoluzione minima 640x480.
- Sistema operativo— Windows<sup>®</sup> 95 OSR2, *o* Windows<sup>®</sup> 98.
- Scheda audio e altoparlanti certificati per utilizzo con Windows<sup>®</sup> 95 e Windows<sup>®</sup> 98.
- Slot di espansione PCI.
- Acceleratore grafico con supporto overlay. Per un elenco aggiornato delle schede grafiche supportate, visitare il sito Web ATI all'indirizzo www.atitech.com.

### Funzioni

- Video di qualità televisiva in una finestra separata o a schermo intero.
- Cattura di animazioni video e audio con un semplice clic del mouse.
- **Sfondo video animato**, utilizzando lo spettacolo TV preferito come sfondo del desktop.
- Possibilità di ingrandire qualsiasi area dello schermo.
- Sottotitolazione codificata con supporto di registrazione sottotitoli e funzione HotWords, che segnala la ricezione da parte del software ATI Multimedia Center di informazioni desiderate (solo NTSC Nord America).
- Supporto Teletext in Europa.
- Anteprima canali zapping dei canali disponibili.
- **Visualizzazione programmata** riproduzione di particolari file e/o di canali TV selezionati alle ore specificate.
- VCR digitale programmazione e registrazione di spettacoli TV su disco rigido.
- **Protezione canale** e **protezione programmi** per il controllo da parte dei genitori.

### Importanti istruzioni di sicurezza

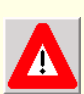

- **Leggere le istruzioni** prima di utilizzare il prodotto leggere tutte le istruzioni di sicurezza e per l'uso.
- **Conservare le istruzioni** conservare le istruzioni di sicurezza e per l'uso per futura consultazione.
- Osservare le avvertenze prestare attenzione a tutte le avvertenze sul prodotto e sulle istruzioni per l'uso.
- Compatibilità questa scheda opzionale deve essere utilizzata solo su personal computer IBM AT o compatibili inclusi nell'elenco UL e con istruzioni per l'installazione da parte dell'utente di accessori su scheda.
- Messa a terra ATTENZIONE Per una protezione permanente contro le scosse e gli incendi, il presente accessorio deve essere installato solo su prodotti dotati di spina a tre conduttori con spinotto di messa a terra. Tale spina potrà essere inserita solo in una presa di rete con messa a terra. Questa caratteristica è molto importante per la sicurezza. In caso di impossibilità a inserire la spina nella presa, contattare un elettricista per sostituire la presa obsoleta. Non tentare di aggirare la protezione offerta dalla spina con conduttore di terra.
- Tutti i bulloni di ancoraggio della scheda devono essere serrati a fondo, per garantire la continuità elettrica tra la scheda ed il telaio del PC.
- Messa a terra dell'antenna esterna dato che al prodotto viene connessa un'antenna esterna o un sistema via cavo, è necessario assicurarsi che l'antenna o il sistema via cavo stessi siano messi a terra, in modo da fornire una certa protezione contro le sovratensioni e l'accumulo di cariche statiche. L'articolo 810 del National Electrical Code, ANSI/NFPA 70, fornisce informazioni sulla corretta messa a terra del palo e della struttura di sostegno, il collegamento a massa del conduttore in ingresso sull'unità di scarica dell'antenna, la sezione dei conduttori di messa a terra, la collocazione dell'unità di scarica dell'antenna, la connessione degli elettrodi di messa a terra e i requisiti riguardanti questi ultimi.
- Fulmini per un'aumentata protezione del prodotto durante i temporali o nel caso che il prodotto stesso resti inutilizzato per lunghi periodi, scollegare il prodotto stesso dalla presa a muro e scollegare l'antenna o il sistema via cavo. In questo modo si eviteranno danni al prodotto causati da fulmini e sovratensioni di linea.
- Linee elettriche non collocare antenne esterne in prossimità di linee elettriche aeree o altri circuiti d'illuminazione o di potenza, o in posizioni da cui l'antenna possa cadere su linee o circuiti dei tipi menzionati.
- Durante l'installazione di un sistema di antenna esterna prestare estrema attenzione a non toccare linee o circuiti elettrici, il cui contatto potrebbe rivelarsi fatale.
- Nota per gli installatori di sistemi CATV si richiama l'attenzione degli installatori di sistemi CATV sulla sezione 820 delle norme NEC, che contiene linee guida per la corretta messa a terra e, in particolare, specifica che la massa del cavo deve essere connessa al sistema di messa a terra dell'edificio quanto più vicino al punto d'ingresso del cavo sia possibile ai fini pratici.

## Installazione della scheda ATI TV Wonder VE

- **1** Spegnere il computer e scollegare il cavo di alimentazione.
- **2** Rimuovere il coperchio del computer. Se necessario, consultare le istruzioni per la rimozione riportate nel manuale del computer.

Scaricare l'elettricità statica dal proprio corpo toccando la parte metallica del telaio del computer.

- **3** Scegliere uno slot di espansione PCI vuoto per la scheda sintonizzatore ATI-TV wonder VE.
- **4** Rimuovere il coperchio dello slot. Afferrare la scheda per il bordo superiore e inserire con cautela la scheda nello slot.
- **5** Fissare la staffa di ritegno con una vite.
- **6** Rimontare il coperchio del computer.
- 7 Connettere il cavo TV o l'ingresso video alla scheda ATI-TV wonder VE.

Per ulteriori informazioni sui connettori della scheda sintonizzatore ATI-TV Wonder VE, consultare "Connettori ATI-TV Wonder VE" a pagina 7.

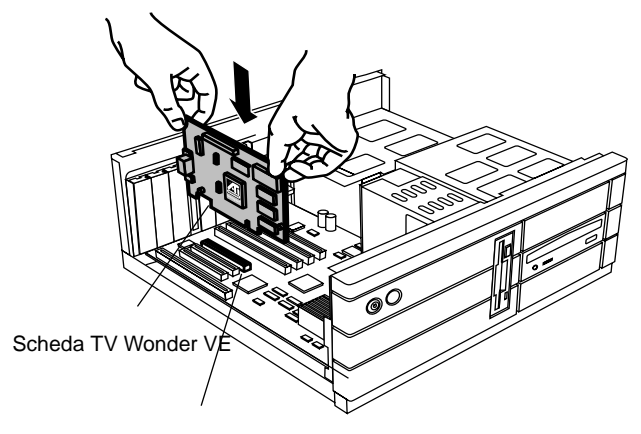

Slot di espansione PCI

Figura 1. Installazione della scheda sintonizzatore ATI-TV Wonder VE

## **Connessione audio**

- 1 Sul retro della scheda AT TV-Wonder VE è visibile un connettore di uscita audio. Inserire un'estremità dal cavo audio nel connettore Audio Out.
- 2 Sul retro della scheda audio è visibile un connettore di ingresso audio. Connettere l'altra estremità del cavo audio al connettore di ingresso audio. Per individuare il connettore di ingresso della scheda audio, consultare la documentazione fornita con la scheda stessa.

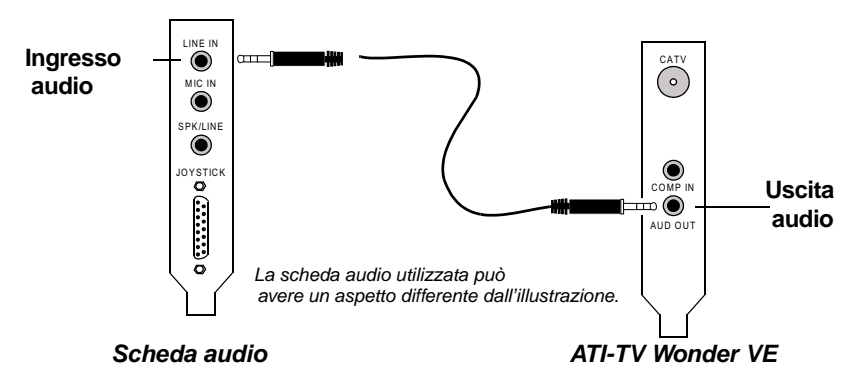

Figura 2. Connessione audio esterna

## Utilizzo dell'ingresso composito

Per catturare il flusso video e audio, è necessario utilizzare il connettore Ingresso composito sul retro della scheda ATI-TV Wonder VE.

- 1 Collegare un'estremità del cavo composito sul connettore *Comp In* sul retro della scheda ATI TV-Wonder VE.
- 2 Collegare l'altra estremità del cavo composito all'uscita *Composite Out* del dispositivo video quale il camcorder o il VCR.
- **3** Collegare un'estremità del cavo audio dall'uscita *Audio Out* sul retro del dispositivo video (camcorder o VCR).
- **4** Collegare l'altra estremità del cavo audio all'uscita *Audio In* sulla scheda audio.

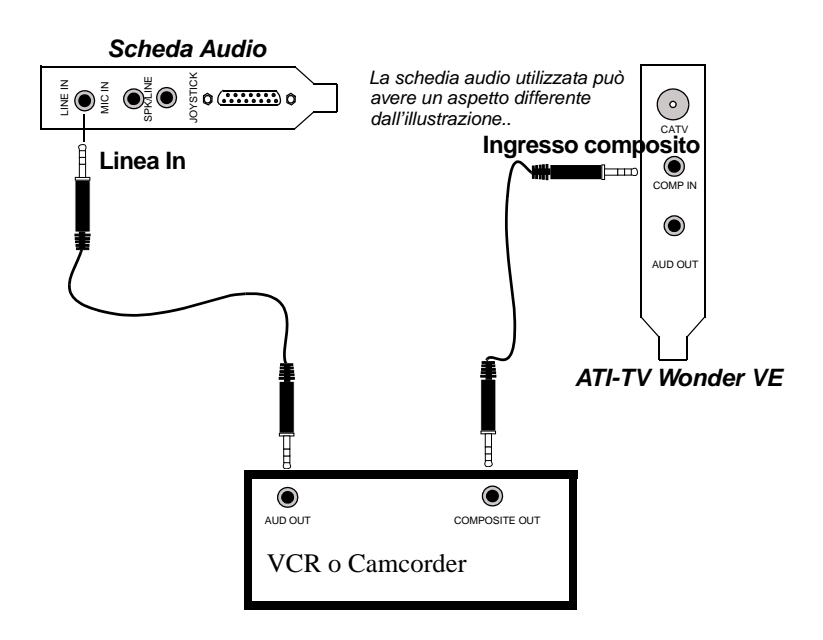

Figura 3. Utilizzo dell'ingresso composito

## **Connettori ATI-TV Wonder VE**

Il sintonizzatore TV dispone di ingresso audio stereo, uscita audio e tre connettori di ingresso video.

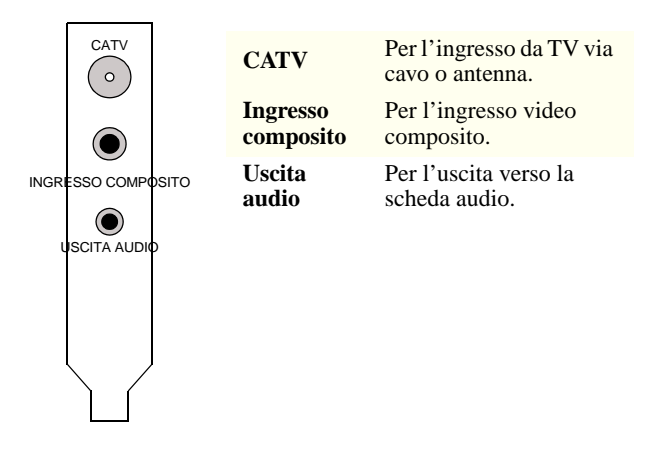

Figura 4. Connettori ATI-TV wonder VE

# Installazione guidata Nuovo hardware di Windows<sup>®</sup>

Completate le necessarie connessioni, è possibile avviare il sistema. All'avvio del sistema potrebbe essere rilevata la presenza di nuovo hardware. Per consentire a Windows<sup>®</sup> di identificare correttamente il nuovo hardware, effettuare i passaggi descritti di seguito.

#### Identificazione di nuovo hardware in Windows<sup>®</sup> 95

**1** Avviare il sistema.

Windows<sup>®</sup> 95 visualizza la finestra di dialogo Nuovo componente hardware individuato e avvia l'Aggiornamento guidato driver di periferica.

Se l'installazione guidata non viene visualizzata, passare a *Installazione di ATI Multimedia Center* a pagina 8.

2 Fare clic su Annulla.

È ora possibile installare il software ATI Multimedia Center. Per l'installazione, effettuare i passaggi di seguito descritti.

#### Identificazione di nuovo hardware in Windows<sup>®</sup> 98

- Windows<sup>®</sup> 98 visualizza la finestra di dialogo Nuovo componente hardware individuato e avvia l'Installazione guidata Nuovo hardware.
- 2 Fare clic su Avanti.
- **3** Fare clic su Cerca il miglior driver per la periferica.
- 4 Fare clic su Annulla.

La funzione "Installazione guidata Nuovo Hardware" tenterà di installare i driver per un dispositivo multimediale PCI.

**5** Fare nuovamente clic su **Annulla**.

È ora possibile installare il software ATI Multimedia Center. Per l'installazione, effettuare i passaggi di seguito descritti.

## Installazione di ATI Multimedia Center

Per utilizzare le funzioni speciali della scheda ATI-TV Wonder VE è necessario installare il software ATI Multimedia Center.

## Installazione di ATI Multimedia Center per Windows $^{\ensuremath{\mathbb{R}}}$ 95 o Windows $^{\ensuremath{\mathbb{R}}}$ 98

1 Inserire il CD-ROM ATI INSTALLATION nell'unità CD-ROM.

Se Windows<sup>®</sup> avvia automaticamente il CD-ROM, procedere al passaggio 6.

- **2** Fare clic su **Avvio** (o Start) nella barra delle applicazioni di Windows 9x.
- 3 Scegliere Esegui.
- **4** Immettere nella finestra di dialogo Esegui quanto riportato di seguito.

#### D:\SETUP

(Se l'unità CD-ROM non è **D**, sostituire a **D** la lettera della corretta unità).

**5** Fare clic su **OK**.

Verrà visualizzata la finestra di benvenuto ATI.

- **6** Per installare il software ATI Multimedia Center, fare clic su **Avanti**.
- 7 Per l'installazione, seguire le istruzioni visualizzate.

### **ATI Multimedia Center**

ATI Multimedia Center viene avviato automaticamente all'avvio di Windows<sup>®</sup>. Il Launch Pad ATI Multimedia consente l'accesso rapido a tutte le funzioni di ATI Multimedia Center.

Al primo avvio di ATI Multimedia Center l'utente viene guidato dall'installazione guidata Riproduttore TV. L'installazione guidata agevola la rapida installazione del software ATI Multimedia Center. Per ulteriori informazioni, consultare *Impostazione del Riproduttore TV* a pagina 15.

## CAPITOLO 2

## Uso di ATI Multimedia Center

In questo capitolo viene illustrato l'uso delle speciali funzioni offerte da ATI Multimedia Center.

Multimedia Center fornisce in un unico pacchetto TV, editing video, CD audio e CD video.

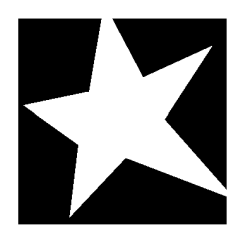

#### IN QUESTO CAPITOLO...

- Avvio di ATI Multimedia Center a pag. 12
- **Riproduttore TV** a pag. 14
- Cattura di video e immagini a pag. 22
- VCR digitale a pag. 24
- **Galleria immagini** a pag. 26
- **Video Editor** a pag. 28
- Riproduttore CD audio a pag. 29
- Riproduttore CD video a pag. 32
- **Programmazione** a pag. 39

## Avvio di ATI Multimedia Center

### Avvio da LaunchPad

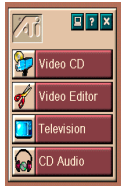

LaunchPad fornisce un sistema semplice per avviare tutte le applicazioni di Multimedia Center, è sufficiente fare clic sulla funzione desiderata. LaunchPad è progettato per essere seguito automaticamente all'avvio del computer. Se si preferisce disattivare questa opzione, è possibile fare clic su LaunchPad con il pulsante destro del mouse e dal menu visualizzato deselezionare **Carica all'avvio.**►

I pulsanti visualizzati nella parte superiore destra di LaunchPad consentono di accedere alle impostazioni del desktop, visualizzare la Guida in linea e chiudere LaunchPad.

### Opzioni di ATI Multimedia LaunchPad

Per visualizzare le opzioni di ATI Multimedia LaunchPad, trascinare il mouse su ATI Multimedia LaunchPad e fare clic con il pulsante destro del mouse per visualizzate il menu a discesa.

| OPZIONE                  | DESCRIZIONE                                                                                                   |
|--------------------------|----------------------------------------------------------------------------------------------------|
| Dimensione               | Grandi, Riga piccola, Colonna piccola                                                                         |
| Ancora                   | Visualizza ATI LaunchPad come una barra strumenti                                                             |
| Sempre in primo<br>piano | Consente di visualizzare ATI LaunchPad sempre in<br>primo piano rispetto a tutte le altre applicazioni aperte |
| Carica all'avvio         | Esegue automaticamente ATI LaunchPad all'avvio del sistema                                                    |
| Informazioni su          | Visualizza la versione di ATI Multimedia Center<br>LaunchPad                                                  |
| Chiudi                   | Chiude ATI Multimedia Center LaunchPad                                                                        |

### Avvio dalla barra delle applicazioni di Windows<sup>®</sup>

- Selezionare Avvio (o Start) dalla barra delle applicazioni di Windows<sup>®</sup>.
- 2 Dal menu popup scegliere Programmi.
- **3** Dall'elenco delle applicazioni installate scegliere ATI Multimedia.
- 4 Dal sottomenu ATI scegliere LaunchPad.

## Pannelli ancorati e mobili

È possibile sganciare dai rispettivi display i pannelli di controllo del Riproduttore TV, del Riproduttore CD video e di Video Editor, spostare i pannelli mobili in qualsiasi posizione dello schermo e riancorarli.

#### Per sganciare un pannello

Spostare il cursore sul bordo del pannello che si desidera rendere mobile. Il cursore si trasforma nel simbolo di pannello mobile. Fare clic sul pannello e trascinarlo in un'altra posizione.

#### Per ancorare un pannello

Trascinare un pannello mobile verso il pannello del display a cui si desidera ancorare, attendere che il profilo del pannello cambi quindi rilasciare il pulsante del mouse. I due pannelli si agganceranno.

## Guida in linea

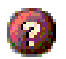

**Guida in linea di ciascuna funzione**. Fare clic sul pulsante? in qualsiasi pannello di controllo per accedere alla Guida in linea.

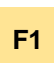

**Guida sensibile al contesto**. Per ogni funzione è sempre disponibile la Guida sensibile al contesto; è sufficiente premere il tasto F1.

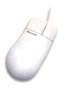

**Descrizione comandi**. Basta spostare il cursore del mouse su un comando per visualizzare la relativa descrizione. Per disattivare la Guida in linea, fare clic sulla casella di controllo **Mostra descrizione comandi** nella scheda **Display**.

### **Riproduttore TV**

#### ΝΟΤΑ

In determinati paesi è possibile che non siano disponibili alcuni canali. Con il Riproduttore TV è possibile guardare la TV al computer. Si possono ricevere ben 125 canali via cavo e 70 tramite antenna, con un'ottima resa dell'animazione video a schermo intero o in una finestra separata. Il Riproduttore TV offre funzioni avanzate: Teletext, cattura di video e immagini, selezione dei canali in

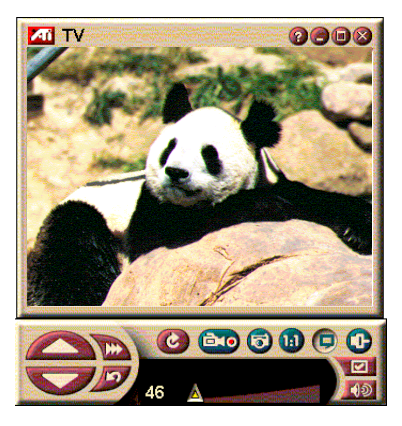

anteprima, programmazione degli eventi, protezione dei programmi e molto altro ancora.

Facendo clic sul logo nell'angolo superiore sinistro del pannello del display, viene visualizzato il messaggio "Informazioni su...". Se sono installate più funzioni di Multimedia Center, nel menu Elenco attività verranno visualizzate le funzioni disponibili e attive. La funzione Programmazione consente di registrare i programmi TV nella data e all'orario specificato (consultare *Programmazione* a pag. 39).

### Per avviare il Riproduttore TV

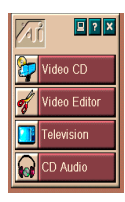

#### da LaunchPad

Fare clic su **Televisione** in LaunchPad. Per informazioni su *Opzioni di ATI Multimedia LaunchPad*, consultare pag. 12

#### dalla barra delle applicazioni di Windows<sup>®</sup> 95/Windows<sup>®</sup> 98

- 1 Fare clic su Avvio (o Start) nella barra delle applicazioni di Windows, quindi scegliere **Programmi**►.
- 2 Scegliere ATI Multimedia ►, quindi fare clic su TV.

#### Impostazione del Riproduttore TV

La procedura assistita Riproduttore TV viene avviata automaticamente la prima volta che viene selezionata l'opzione Sintonizzatore TV. La procedura assistita del display TV guida l'utente con passaggi semplici e rapidi attraverso la configurazione del Riproduttore TV.

 La procedura assistita del Display TV consente di controllare come viene visualizzato il Riproduttore TV. Contrassegnare le opzioni desiderate.

| Opzione                          | DESCRIZIONE                                                                                                    |
|----------------------------------|----------------------------------------------------------------------------------------------------|
| Sfondo video                     | Questa opzione fa diventare il desktop<br>uno schermo TV. È necessario ridurre ad<br>icona il riproduttore per attivare questa<br>opzione.           |
| Mantieni<br>proporzioni          | Questa opzione fa rimanere costante il<br>rapporto delle dimensioni dello schermo<br>TV.                                                             |
| Sempre in<br>primo piano         | Questa opzione consente di posizionare<br>sempre il riproduttore al di sopra delle<br>altre finestre.                                                |
| Mostra<br>descrizioni<br>comandi | Questa opzione consente di visualizzare<br>la descrizione dei comandi in una<br>casella popup quando il cursore viene<br>posizionato su un controllo |
| Mostra tasti di<br>scelta rapida | Questa opzione consente di visualizzare<br>la combinazione dei tasti di scelta<br>rapida.                                                            |
| Tasto nascondi<br>TV             | Questa opzione consente di nascondere<br>del tutto il Riproduttore TV premendo<br>una particolare combinazione di tasti.                             |

- **2** Scegliere **Avanti** per continuare.
- 3 Una volta configurate le impostazioni del display TV, è necessario effettuare le opportune scelte per la selezione dell'ingresso audio. Scegliere l'ingresso audio che corrisponde al collegamento tra TV Wonder VE e la scheda audio.
- 4 Scegliere Avanti per continuare.
- **5** La procedura per l'installazione automatica della cattura video TV consente di indicare il formato della cattura ed indicare l'unità su cui memorizzare la cattura.
- **6** Scegliere **Avanti** per completare l'impostazione del sintonizzatore TV.

#### Impostazione con Inizializzazione automatica

La procedura di inizializzazione automatica consente di modificare in un qualunque momento le precedenti impostazioni.

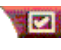

Fare clic sul pulsante Imposta, quindi sulla scheda Display.

Fare clic sul pulsante **Initializzazione** per aprire l'installazione automatica. Contrassegnare le funzioni desiderate (puntando il mouse sulle caselle di controllo, viene visualizzata la descrizione delle varie funzioni). L'installazione automatica facilita l'impostazione delle opzioni del display TV, dell'audio e per la cattura video.

- Impostazione del Riproduttore TV a pag. 15
- Impostazioni del sintonizzatore del Riproduttore TV a pag. 18
- *Cattura di video e immagini* a pag. 22

#### Impostazione senza Inizializzazione automatica

#### Scegliere antenna o cavo

Fare clic sul pulsante Imposta nel pannello di controllo del Riproduttore TV, quindi scegliere la scheda Sintonizzatore TV

Nella casella **Standard cavo** fare clic sul sistema televisivo.

#### Impostare l'audio

Selezionare il connettore della scheda audio utilizzato per l'ingresso audio TV:

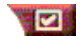

Fare clic sul pulsante Imposta nel pannello di controllo del Riproduttore TV, quindi scegliere la scheda Display.

Fare clic sul pulsante Inizializzazione, quindi fare clic tre volte sul pulsante Avanti per avviare l'Inizializzazione automatica dell'audio TV.

Fare clic sull'ingresso audio corrispondente al collegamento tra la scheda ATI e la scheda audio installate.Una volta effettuate le impostazioni corrette, gli altoparlanti emetteranno del suono.

#### Selezionare i canali disponibili

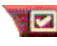

Fare clic sul pulsante Imposta, quindi scegliere la scheda Sintonizzatore TV.

Fare clic sul pulsante Scansione automatica.

Il Riproduttore TV cercherà tutti i canali disponibili, memorizzandoli ogni volta che verrà premuto il pulsante **OK**. Al termine della scansione, è possibile assegnare un nome a ciascun canale digitandolo nella casella **Nome canale**.

#### Ridimensionamento del display del Riproduttore TV

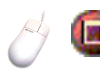

È possibile ridimensionare il display del Riproduttore TV utilizzando il mouse, il pulsante Ingrandisci o una combinazione di tasti e il tasto CTRL:

| Aumenta le dimensioni del pannello del display | CTRL + freccia su  |
|------------------------------------------------|--------------------|
| Riduce le dimensioni del pannello del display  | CTRL + freccia giù |
| Schermo intero                                 | CTRL + F           |

Il tasto F2 consente di nascondere/visualizzare il pannello di controllo, per lasciare libero il desktop.

In alternativa, è possibile utilizzare il tasto CTRL per ridimensionare il display in base ai seguenti formati standard:

| 160 x 120 pixel                                      | CTRL+1          |
|------------------------------------------------------|-----------------|
| 240 x 180 pixel                                      | CTRL+2          |
| 320 x 240 pixel                                      | CTRL+3          |
| 640 x 480 pixel                                      | CTRL+4          |
| Attiva/disattiva la visualizzazione a schermo intero | CTRL+F<br>ALT+F |

#### Impostazioni video del Riproduttore TV

La finestra delle impostazioni video consente di scegliere un connettore video, mettere a punto le caratteristiche video e impostare la cattura delle immagini (consultare *Cattura di video e immagini* a pag. 22).

#### Per accedere alla finestra Impostazioni video

|            | Fare clic sul pulsante Imposta nel pannello di controllo del Riproduttore TV, quindi scegliere la scheda <b>Video</b> . |
|------------|----------------------------------------------------------------------------------------------------|
| Connettore | Scegliere tra cavo e ingresso video composito.                                                                          |
| Standard   | Scegliere il sistema televisivo: NTSC, PAL o SECAM.                                                                     |
| Colore     | Regola la quantità di colore dell'immagine.                                                                             |
| Luminosità | Regola la quantità di bianco dell'immagine.                                                                             |
| Contrasto  | Regola la gradazione tra luci, ombre e mezzi toni di un'immagine.                                                       |
| Tono       | Regola il rapporto tra il rosso e il blu dell'immagine.                                                                 |

#### Impostazioni del sintonizzatore del Riproduttore TV

La finestra di impostazioni del sintonizzatore consente di eseguire la scansione automatica per la ricerca dei canali TV attivi, scegliere tra cavo e antenna, assegnare un nome ai canali e definire opzioni per specifici canali.

## Per accedere alla finestra di impostazioni Sintonizzatore

|                   | Fare clic sul pulsante Imposta nel pannello di controllo |
|-------------------|----------------------------------------------------------|
| Concession of the | del Riproduttore TV, quindi scegliere la scheda          |
|                   | Sintonizzatore.                                          |

| Scansione<br>automatica | Fare clic per individuare tutti i canali disponibili e<br>memorizzarli facendo clic sul pulsante OK. Al termine<br>della scansione, è possibile assegnare un nome a<br>ciascun canale digitandolo nella casella Nome canale.                                                                   |
|-------------------------|----------------------------------------------------------------------------------------------------|
| Standard<br>globale     | Selezionare il paese e l'ingresso cavo/antenna.                                                                                                    |
| Nome<br>canale          | Digitare il nome del canale. Tale nome verrà visualizzato<br>nel pannello di controllo del Riproduttore TV ogni volta<br>che sarà attivo il canale corrispondente. (In alternativa è<br>possibile digitare il nome direttamente nel pannello di<br>controllo e premere Invio per confermarlo.) |
| Dettagli                | Selezionare un canale, quindi fare clic sul pulsante<br>Dettagli per accedere alla finestra <b>Proprietà canale</b><br>(consultare <i>Proprietà canale</i> a pag. 19).                                                                                                    |

#### Proprietà canale

Quando si seleziona un canale e si fa clic sul pulsante **Dettagli** nella finestra Sintonizzatore del Riproduttore TV, viene visualizzata la finestra Proprietà canale attraverso la quale è possibile impostare le proprietà di specifici canali, quali l'elenco dei canali preferiti, l'assegnazione dei canali e le impostazioni per audio, video, protezione dei programmi e sottotitoli codificati.

| Nome<br>canale                          | Immettere un nome per il canale.                                                                                                    |
|-----------------------------------------|----------------------------------------------------------------------------------------------------|
| Sintonia<br>stazione                    | Specificare la stazione TV su cui sintonizzare il canale.<br>È possibile ad esempio assegnare il canale 5 al<br>canale 2 del Riproduttore TV. La scansione automatica<br>ripristina la normale assegnazione di tutti i canali<br>(consultare <i>Selezionare i canali disponibili</i> a pag. 16). |
| Includi<br>nell'elenco<br>dei preferiti | Selezionare per aggiungere il canale ai canali su cui il<br>Riproduttore TV si sintonizza quando si fa clic sui<br>pulsanti canale su/giù.                                                                                                    |
|                                         | Video<br>Fare clic su Video, quindi fare clic su Dettagli per<br>accedere alla finestra Impostazioni video del canale.<br>Colori<br>Fare clic su Caldi o Freddi<br>Cattura video<br>Fare clic su Interlacciato, Entrambi i quadri o<br>Singolo quadro.                                           |
| Impostazioni                            | Standard televisivo<br>Selezionare lo standard televisivo per il canale.                                                                                                    |
| specifiche<br>del canale                | Proprietà video<br>Consente di regolare colore, luminosità, contrasto e<br>tono per il canale.                                                                                                    |
|                                         | Protezione programmi<br>Fare clic su Protezione programmi, quindi fare clic su<br>Dettagli per accedere alla finestra Protezione<br>programmi.<br>Impostare la chiave di protezione dei programmi per il<br>canale (per i dettagli, consultare <i>Protezione programmi</i><br>a pag. 21).        |

### Programmazione del Riproduttore TV

È possibile programmare il Riproduttore TV per l'attivazione nei giorni e negli orari specificati. È possibile programmare eventi anche per il Riproduttore CD audio, il Riproduttore CD video, la cattura video.

#### Per accedere alla finestra di impostazioni della Programmazione per il Riproduttore TV

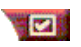

Fare clic sul pulsante Imposta nel pannello di controllo del Riproduttore TV, quindi scegliere la scheda **Programmazione**. Per i dettagli, consultare *Programmazione* a pag. 39.

#### Ingrandire e ridurre

## Per selezionare e ingrandire una parte del display

- **1** Fare clic all'interno del pannello del display.
- 2 Tenendo premuto il pulsante del mouse, tracciare con il mouse un rettangolo attorno all'area da ingrandire.

Der ripristinare la visualizzazione normale, fare clic sul pulsante **Zoom** indietro nel pannello di controllo.

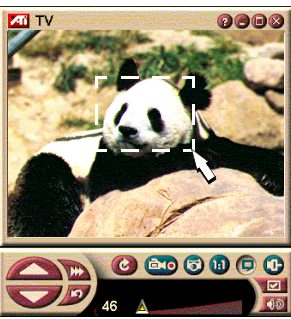

### Sfondo video

#### Per sostituire il normale sfondo del desktop con le immagini televisive ogni volta che si riduce a icona il Riproduttore TV

Fare clic sul pulsante Imposta nel pannello di controllo del Riproduttore TV, quindi scegliere la scheda **Display** e selezionare **Sfondo video**.

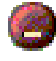

Quando si riduce a icona il Riproduttore TV, il normale sfondo del desktop viene sostituito dalle immagini televisive.

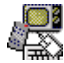

Un'icona TV viene visualizzata all'estremità

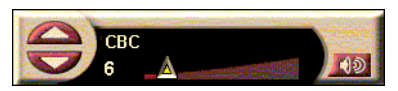

destra della barra delle applicazioni di Windows<sup>®</sup>. Fare clic sull'icona per visualizzare

un selettore tramite il quale cambiare canale e regolare il volume. I sottotitoli codificati non vengono visualizzati.

Se il computer non è dotato di sintonizzatore TV, è disponibile invece questo selettore

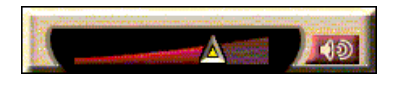

contenente i comandi di regolazione del volume e di esclusione andio

#### Per ripristinare lo sfondo normale del desktop e il Riproduttore TV

Fare clic sul pulsante TV nella barra delle applicazioni di Windows®

#### Protezione programmi

NOTA Se si dimentica la password. per visualizzare i programmi protetti sarà necessario disinstallare e reinstallare il software del Riproduttore TV

La chiave di protezione dei programmi consente di proteggere la visione di particolari programmi in determinati orari e di impostare la password per la visione. Utilizzare la finestra Protezione programmi per specificare canale, orario e durata. Notare che nelle password *maiuscole e minuscole sono* significative. Ad esempio, PASSWORD, Password e passWord non sono la stessa cosa.

#### Per proteggere un programma

- Eare clic sul pulsante Imposta nel pannello di 1 controllo del Riproduttore TV, quindi scegliere la scheda Sintonizzatore.
- 2 Fare clic sul canale desiderato, quindi sul pulsante Dettagli.
- 3 Fare clic su Protezione programmi, quindi sul pulsante Dettagli.
- 4 Fare clic su Crea nuovo.
- 5 L'Impostazione automatica della protezione dei programmi guida attraverso la procedura di protezione.

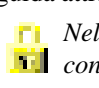

Nell'elenco dei canali, i canali protetti sono 🔟 contraddistinti da un lucchetto a destra del nome del canale.

#### Per rimuovere la protezione da un programma

- 1 Fare clic sul pulsante Imposta nel pannello di controllo del Riproduttore TV, quindi scegliere la scheda Sintonizzatore.
- 2 Fare clic sul canale desiderato, quindi fare clic sul pulsante **Dettagli**.
- **3** Fare clic su **Protezione programmi**, quindi sul pulsante **Dettagli**.
- **4** Selezionare il programma da cui si desidera rimuovere la protezione.
- **5** Fare clic sul pulsante **Elimina**. Per rimuovere tutte le protezioni impostate, fare clic sul pulsante **Elimina tutti**.
- 6 Fare clic su OK.

#### Cattura di video e immagini

Animazioni video. Dalla

sorgente video è possibile catturare un flusso video e

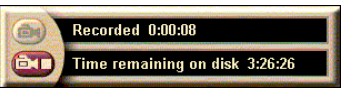

audio e salvarlo come file .AVI sul disco rigido del computer. È possibile anche catturare soltanto l'audio. Per i dettagli, consultare *VCR digitale* a pag. 24.

Immagini fisse. È possibile catturare dalla televisione immagini fisse a colori a 24 bit per pixel e videoclip MPEG (consultare *Riproduttore CD video* a pag. 32), quindi

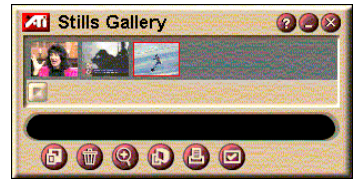

salvarli e stamparli. Le immagini vengono memorizzate nella Galleria immagini, in formato bitmap (.bmp), standard di Windows.

La Galleria immagini supporta inoltre i formati grafici standard più diffusi, per consentire di inserire le immagini in report, presentazioni, lettere e altri documenti e aggiungere un certo impatto visivo ad applicazioni di formazione e relazioni. Per i dettagli, consultare *Galleria immagini* a pag. 26.

#### Registrazione di un flusso audio e video o di un fermoimmagine dalla TV

#### Per registrare un flusso audio e video

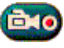

Fare clic sul pulsante Registra nel pannello di controllo del Riproduttore TV, quindi scegliere la scheda Cattura flusso.

Il VCR digitale comincerà a registrare l'audio e il video in un file.AVI sul disco rigido del computer.

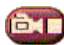

Per interrompere la registrazione, fare clic sul pulsante Stop del VCR digitale. Verrà visualizzata una finestra di dialogo Salva con nome, per consentire di assegnare un nome al

file del video catturato e memorizzarlo.

#### Per registrare una seguenza di immagini fisse (fermoimmagine)

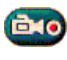

Fare clic sul pulsante Registra nel pannello di controllo del Riproduttore TV, quindi scegliere la scheda Cattura sequenza.

Il VCR digitale si aprirà e inviterà a fare clic sul pulsante Registra. Ogni volta che si fa clic sul pulsante, verrà registrato un fotogramma o quadro.

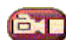

Per interrompere la registrazione, fare clic sul pulsante Stop del VCR digitale. Verrà visualizzata una finestra di dialogo Salva con nome, per consentire di assegnare un nome al file del video catturato e memorizzarlo.

#### Per catturare immagini fisse dal Riproduttore TV

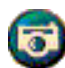

Fare clic sul pulsante macchina fotografica nel pannello di controllo del Riproduttore TV. L'immagine verrà catturata nella Galleria immagini (consultare Galleria *immagini* a pag. 26).

#### Per catturare immagini dai videoclip MPEG

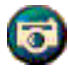

Fare clic sul pulsante macchina fotografica nel pannello di controllo del Riproduttore CD video (consultare Riproduttore CD video a pag. 32). L'immagine verrà catturata nella Galleria immagini.

#### Compressione e memorizzazione del video catturato

La finestra Impostazioni personalizzate del VCR digitale consente di comprimere il video catturato e salvarlo in numerosi formati standard (consultare *Impostazioni personalizzate del VCR digitale* a pag. 26). La qualità del video catturato dipende dalle seguenti condizioni:

- velocità del sistema (CPU)
- quantità di memoria del sistema (RAM)
- prestazioni del disco rigido
- dimensioni della finestra di cattura del video
- codec (codificatore-decodificatore) video utilizzato

#### Editing del video catturato

Per rielaborare il video catturato, è possibile utilizzare ATI Video Editor (consultare *Video Editor* a pag. 28).

## VCR digitale

Il VCR digitale offre comandi intuitivi e opzioni di cattura sofisticate. Con questo strumento è possibile

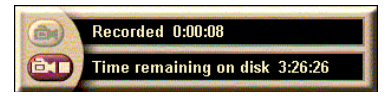

registrare un flusso continuo di audio e video o una sequenza di immagini. Il video e l'audio catturati vengono memorizzati in file.AVI standard. La funzione Programmazione consente di registrare i programmi TV nella data e all'orario specificato (consultare *Programmazione* a pag. 39).

Per informazioni sull'uso dei comandi della Galleria immagini, consultare la Guida in linea e la descrizione dei comandi.

#### Per avviare il VCR digitale

Quando dalla TV si cattura un flusso video (consultare *Per registrare un flusso audio e video* a pag. 23) o una sequenza di immagini (consultare *Per registrare una sequenza di immagini fisse (fermoimmagine)* a pag. 23), si apre automaticamente il VCR digitale.

#### Impostazioni del VCR digitale

La scheda VCR digitale consente di selezionare la qualità di registrazione delle operazioni di cattura. Più elevata è la qualità scelta, minore sarà la durata del filmato memorizzabile sull'unità disco.

L'opzione Durata consente di specificare la durata della registrazione.

Utilizzare le finestre di impostazione del VCR digitale per specificare la qualità e la durata della registrazione, opzioni generali e per le impostazioni personalizzate.

#### Per impostare il VCR digitale

- **1** Fare clic su Imposta.
- **2** Scegliere la scheda VCR Digitale.

#### Impostazioni avanzate del VCR digitale

Il pulsante **Impostazioni avanzate** nella finestra VCR digitale apre la finestra Impostazioni avanzate del VCR digitale. Iimpostazioni avanzate del VCR digitale:

|                                        | Chiedi prima di registrare<br>Avverte l'utente prima di iniziare la registrazione.                                                                                                    |
|----------------------------------------|----------------------------------------------------------------------------------------------------|
| Opzioni<br>generali                    | Aggiungi a documenti recenti<br>Aggiunge il video catturato all'elenco dei documenti<br>recenti del menu Avvio (o Start) di Windows.                                                         |
|                                        | Mostra in minuti<br>Mostra il tempo di registrazione in minuti.                                                                                                    |
| File<br>temporanei<br>di registrazione | <b>Registra su unità</b><br>Scegliere l'unità su cui memorizzare il video catturato. Il<br>sistema visualizzerà lo spazio disponibile, calcolato in<br>base al livello di qualità impostato. |
|                                        | <b>Quantità di spazio da lasciare sul disco</b><br>Agire sull'indicatore per regolare la quantità di spazio da<br>lasciare sul disco rigido.                                                 |
| Attiva<br>preallocazione<br>file       | Per ottimizzare la cattura dei flussi, preallocare un file<br>sufficientemente grande per la memorizzazione di un<br>intero videoclip e deframmentare il file prima della<br>cattura.        |
|                                        | <b>Quantità di spazio da occupare sul disco</b><br>Agire sull'indicatore per regolare la quantità di spazio sul<br>disco da riservare al file di preallocazione.                             |

#### Impostazioni personalizzate del VCR digitale

Nella finestra Impostazioni del VCR digitale, fare clic su Personalizzata, quindi scegliere il pulsante Imposta. Questa opzione consente di scegliere un formato video, la dimensione del fotogramma e la frequenza di ripresa. È anche possibile scegliere la sola cattura video o audio.

#### Per utilizzare le impostazioni personalizzare del VCR digitale

- **1** Fare clic su Imposta.
- **2** Scegliere la scheda VCR Digitale.
- **3** Scegliere Personalizzata.
- 4 Scegliere Imposta.

Una volta scelto Imposta, verranno visualizzate le impostazioni personalizzate. Accertarsi che siano state selezionate sia la cattura video che la cattura Audio.

## Galleria immagini

Le immagini fisse catturate dalla TV, da Instant Replay o da video MPEG vengono salvate nella Galleria immagini. È possibile salvare le immagini in un'ampia gamma di formati grafici e dimensioni. I

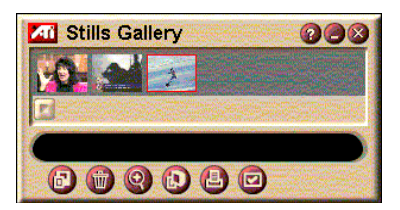

comandi disponibili nella Galleria immagini consentono inoltre di eliminare le immagini, nasconderle, salvarle come sfondo del desktop e stamparle.

Facendo clic sul logo nell'angolo superiore sinistro della Galleria immagini, viene visualizzato il messaggio "Informazioni su...". Se sono installate più funzioni di Multimedia Center, nel menu Elenco attività verranno visualizzate le funzioni disponibili e attive.

Per informazioni sull'uso dei comandi della Galleria immagini, consultare la Guida in linea e la descrizione dei comandi.

### Impostazioni della Galleria immagini

Utilizzare la finestra Imposta Galleria immagini per definire le modalità di memorizzazione e stampa delle immagini catturate.

#### Per impostare la Galleria immagini

|                           | Fare clic sul pul<br>del Riproduttore<br>Galleria immag                                                                                                    | sante Imposta nel pannello di controllo<br>e TV, quindi scegliere la scheda<br>gini.                                                                                                    |
|---------------------------|----------------------------------------------------------------------------------------------------|----------------------------------------------------------------------------------------------------|
| Opzioni<br>di cattura     | Cattura nella Gal<br>Cattura le immagi<br>Cattura in file nu<br>Cattura le immagi<br>(pic001.bmp, pic0)<br>Cattura negli Ap<br>Inserisce negli Ap<br>Cattura su stampar<br>Invia alla stampar<br>Usa solo 256 col<br>Salva le immagini<br>limitare lo spazio o                            | leria<br>ni salvandole nella Galleria immagini.<br>merato<br>ni salvandole in file numerati<br>02.bmp) sul disco rigido.<br>punti<br>punti di Windows le immagini catturate.<br>oante<br>te le immagini catturate.<br>ori<br>catturate come file a 256 colori, per<br>poccupato sul disco. |
| Opzioni<br>di salvataggio | Avverti se si chiude senza salvare<br>Visualizza un avvertimento se si chiude il Riproduttore TV<br>o la Galleria immagini senza salvare le immagini catturate.<br>Mostra percorso immagini salvate<br>Visualizza unità, cartelle e sottocartelle in cui sono<br>memorizzate le immagini. |                                                                                                    |
| Descrizione<br>comandi    | Mostra descrizio<br>Visualizza la desc<br>immagini.<br>Mostra tasti di so<br>Visualizza i tasti di<br>Galleria immagini.                                                                                                    | <b>ne comandi</b><br>rizione dei comandi della Galleria<br><b>celta rapida</b><br>i scelta rapida per i comandi della                                                                                                    |
| Sempre<br>in primo piano  | Visualizza la Galle altre applicazioni.                                                                                                    | eria immagini in primo piano rispetto alle                                                                                                    |
| Opzioni<br>di stampa      | Centra immagine<br>Stampa l'immagin<br>Dimensioni imma<br>Pagina intera<br>100%<br>200%                                                                                                    | e al centro del foglio.<br>agine:<br>Stampa l'immagine a pagina<br>intera.<br>Stampa l'immagine nella stessa<br>grandezza dell'originale.<br>Stampa l'immagine in grandezza<br>doppia rispetto alle dimensioni<br>originali.                                                               |

## **Video Editor**

Video Editor consente di contrassegnare il punto iniziale (IN) e il punto finale (OUT) di un videoclip catturato e salvare soltanto la parte selezionata.

Facendo clic sul logo nell'angolo superiore sinistro del pannello del display, viene visualizzato il messaggio "Informazioni su...". Se sono installate più funzioni di Multimedia

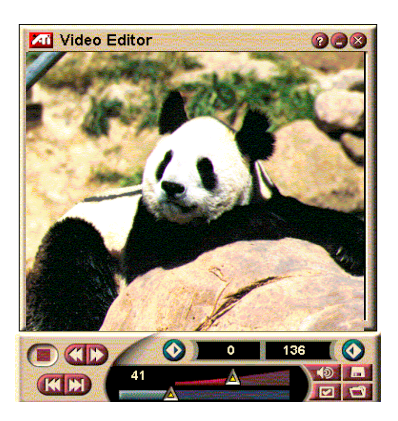

Center, nel menu Elenco attività verranno visualizzate le funzioni disponibili e attive.

Per informazioni sull'uso dei comandi di Video Editor, consultare la Guida in linea e la descrizione dei comandi.

#### Per avviare Video Editor

da LaunchPad

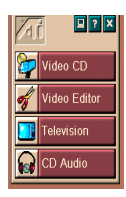

Fare clic su **Video Editor** in Launchpad. Per informazioni sulle *Opzioni di ATI Multimedia LaunchPad*, consultare pag. 12

#### dalla barra delle applicazioni di Windows<sup>®</sup> 95/Windows<sup>®</sup> 98

- 1 Fare clic su Avvio (o Start) nella barra delle applicazioni di Windows, quindi scegliere **Programmi** ►.
- 2 Scegliere ATI Multimedia ▶, quindi fare clic su Video Editor.

**Avvio automatico**. Quando si salva il video catturato dal Riproduttore TV, selezionare la casella **Avvia Video Editor** nella finestra di dialogo **Salva con nome**: Video Editor si aprirà automaticamente al termine della cattura.

È possibile avviare Video Editor anche da eventuali altre funzioni di Multimedia Center installate sul sistema, vale a dire Riproduttore TV, Riproduttore CD e Riproduttore CD video. Fare clic sul logo ATI nell'angolo superiore sinistro del pannello di controllo della funzione attiva, quindi fare clic su **Video Editor**.

Per aprire i file per l'editing

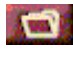

Fare clic sul pulsante Apri file, quindi scegliere il file desiderato.

#### Impostazioni di Video Editor

Utilizzare la finestra delle impostazioni di Video Editor per definire le dimensioni di riproduzione e le modalità di funzionamento generale.

#### Per configurare Video Editor

Fare clic sul pulsante Imposta nel pannello di controllo di Video Editor.

| Dimensioni<br>riproduzione | Per le dimensioni della riproduzione video scegliere tra 50%, 75%, 100% o 200% delle dimensioni originali.    |
|----------------------------|----------------------------------------------------------------------------------------------------|
| Descriptore                | Mostra descrizione comandi<br>Visualizza la descrizione dei comandi di Video Editor.                          |
| comandi                    | <b>Mostra tasti di scelta rapida</b><br>Visualizza i tasti di scelta rapida per i comandi di Video<br>Editor. |
| Posizione<br>espressa in   | Fotogrammi<br>Visualizza la posizione in numero di fotogrammi.                                                |
|                            | <b>Tempo</b><br>Visualizza la posizione esprimendola in frazioni di<br>tempo.                                 |

### **Riproduttore CD audio**

Utilizzare il Riproduttore CD audio per l'ascolto dei normali CD musicali. Il riproduttore comprende funzioni avanzate quali Riproduzione casuale, Inizio di ogni brano, che

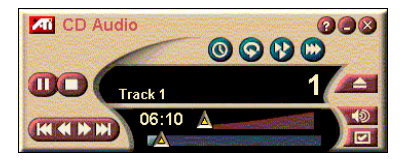

consente di riprodurre i primi dieci secondi di ogni brano, e Riproduzione ciclica. La funzione Programmazione consente di programmare l'ascolto di CD nella data e all'orario specificato (consultare *Programmazione* a pag. 39).

Facendo clic sul logo nell'angolo superiore sinistro del pannello del display, viene visualizzato il messaggio "Informazioni su…". Se sono installate più funzioni di Multimedia Center, nel menu Elenco attività verranno visualizzate le funzioni disponibili e attive.

Per informazioni sull'uso dei comandi del Riproduttore CD audio, consultare la Guida in linea e la descrizione dei comandi.

#### Per avviare il Riproduttore CD audio

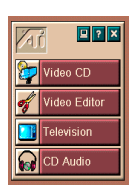

#### da LaunchPad

Fare clic su **CD audio** in Launchpad. Per informazioni sulle *Opzioni di ATI Multimedia LaunchPad*, consultare pag. 12

dalla barra delle applicazioni di Windows<sup>®</sup> 95/Windows<sup>®</sup> 98

- 1 Fare clic su **Avvio** (o Start) nella barra delle applicazioni di Windows.
- 2 Scegliere Programmi ►.
- **3** Scegliere **ATI Multimedia** ►.
- 4 Fare clic su CD audio.

È possibile avviare il Riproduttore CD audio anche da eventuali altre funzioni di Multimedia Center installate sul sistema, vale a dire Riproduttore TV, Video Editor e Riproduttore CD video. Fare clic sul logo ATI nell'angolo superiore sinistro del pannello di controllo della funzione attiva, quindi fare clic su **CD audio**.

#### Impostazioni del riproduttore CD audio

Utilizzare la finestra Impostazioni riproduttore CD per definire una lista di esecuzione, impostare la riproduzione casuale e utilizzare un pannello LCD per la visualizzazione del numero di brano e del tempo di riproduzione.

#### Per configurare il Riproduttore CD audio

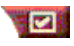

Fare clic sul pulsante Imposta nel pannello di controllo del Riproduttore CD audio.

| Visualizza tutti i brani nella lista di esecuzione.                                                        |  |  |  |
|----------------------------------------------------------------------------------------------------|--|--|--|
| <b>utti i brani</b><br>/engono riprodotti casualmente tutti i brani.                                       |  |  |  |
| <b>.ista di esecuzione</b><br>/engono riprodotti casualmente i brani inclusi nella lista<br>li esecuzione. |  |  |  |
| Digitare il nome del disco e dell'artista.                                                                 |  |  |  |
| /isualizza i brani che possono essere aggiunti alla lista<br>li esecuzione.                                |  |  |  |
| Selezionare per visualizzare il numero del brano e il empo di esecuzione corrente su un display LCD.       |  |  |  |
|                                                                                                    |  |  |  |

#### Mostra descrizione comandi

Visualizza utili informazioni ogni volta che si punta il mouse su un comando.

#### Descrizione comandi

#### Mostra tasti di scelta rapida Visualizza i tasti di scelta rapida ogni volta che si punta il mouse su un comando.

Programmazione del riproduttore CD audio

È possibile programmare il Riproduttore CD audio per l'attivazione nei giorni e negli orari specificati. È possibile programmare eventi anche per il Riproduttore TV, il Riproduttore CD video, la cattura video.

#### Per accedere alla finestra di impostazioni della Programmazione per il Riproduttore CD audio

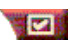

Fare clic sul pulsante Imposta nel pannello di controllo del Riproduttore CD, quindi scegliere la scheda **Programmazione**. Per i dettagli, consultare *Programmazione* a pag. 39.

## **Riproduttore CD video**

Il Riproduttore CD video è in grado di riprodurre video e audio digitale MPEG-1, CD Video CD 1.0, CD interattivi MPEG-1 Video CD 2.0, CD karaoke e file video.AVI.

La funzione Programmazione consente di programmare la riproduzione di file video nella data e all'orario specificato (consultare

Programmazione a pag. 39).

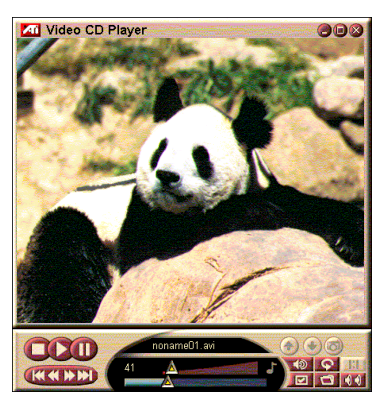

Facendo clic sul logo nell'angolo superiore sinistro del pannello del display, viene visualizzato il messaggio "Informazioni su…". Se sono installate più funzioni di Multimedia Center, nel menu Elenco attività verranno visualizzate le funzioni disponibili e attive.

Per informazioni sull'uso dei comandi del Riproduttore CD video, consultare la Guida in linea e la descrizione dei comandi.

#### Per avviare il Riproduttore CD video

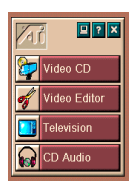

#### da LaunchPad

Fare clic su **CD video** in Launchpad. Per informazioni sulle opzioni di *Opzioni di ATI Multimedia LaunchPad*, consultare pag. 12.

#### dalla barra delle applicazioni di Windows<sup>®</sup> 95/Windows<sup>®</sup> 98

- 1 Fare clic su **Avvio** (o Start) nella barra delle applicazioni di Windows.
- 2 Scegliere Programmi ►.
- **3** Scegliere **ATI Multimedia** ►.
- 4 Fare clic su CD video.

È possibile avviare il Riproduttore CD video anche da eventuali altre funzioni di Multimedia Center installate sul sistema, vale a dire Riproduttore TV, Video Editor e Riproduttore CD. Fare clic sul logo ATI nell'angolo superiore sinistro del pannello di controllo della funzione attiva, quindi fare clic su **CD video**. Durante la riproduzione di un CD video, viene visualizzato questo selettore per facilitare la selezione e gli spostamenti. Utilizzare i tasti numerici per immettere i valori direttamente. Nella parte superiore vengono visualizzati i valori immessi.

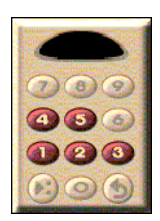

#### Per riprodurre un file

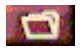

Fare clic sul pulsante Apri file e selezionare un file dall'elenco.

Fare clic sul pulsante **Riproduci**. I file vengono riprodotti nel pannello del display.

#### Per riprodurre una sequenza di file

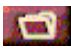

Fare clic sul pulsante Apri file e selezionare i file dall'elenco.

Fare clic su Aggiungi, quindi su Riproduci.

I file verranno riprodotti in sequenza nel pannello del display.

#### Per catturare immagini dai videoclip MPEG

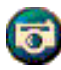

Fare clic sul pulsante macchina fotografica nel pannello di controllo del Riproduttore CD video. L'immagine verrà catturata nella Galleria immagini (consultare *Galleria immagini* a pag. 26).

### Sottotitoli codificati in CD video

Il Riproduttore CD video supporta la sottotitolazione standard per MPEG Video CD 2.0 e le specifiche integrali per i sottotitoli CCFE (Closed Caption for Education) a scopi didattici. È possibile visualizzare il testo dei sottotitoli codificati in tre diversi modi:

- In sovraimpressione nel pannello del display
- Nella finestra Sottotitoli codificati
- Contemporaneamente in sovraimpressione e nella finestra Sottotitoli codificati.

La barra di scorrimento verticale consente di spostarsi nel testo dei sottotitoli codificati, mentre i pulsanti attivano le funzioni CCFE per sottotitoli a scopi didattici.

- Lungo il bordo inferiore della finestra è indicata la scena corrente
- Il quadratino azzurro è un segnalibro. Fare clic sul quadratino per aggiungere un segnalibro alla pagina, fare di

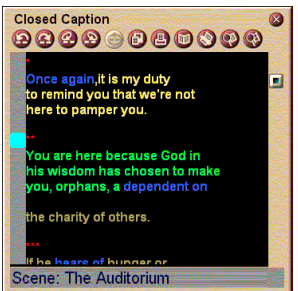

La finestra Sottotitoli codificati

nuovo clic sul quadratino per rimuoverlo.

- Facendo clic con il pulsante destro del mouse su una parola nella finestra Sottotitoli codificati, viene avviato il programma di dizionario (se è stato selezionato) con cui visualizzare la definizione della parola.
- Facendo clic con il pulsante destro del mouse sul bordo della finestra Sottotitoli codificati, si apre un menu che consente di specificare la dimensione del display, i canali audio, la scala del filmato e mostrare o nascondere i comandi (si accede allo stesso menu facendo clic con il pulsante destro del mouse sul display del Riproduttore CD video).
- Nei sottotitoli a scopi didattici CCFE, facendo clic con il pulsante destro del mouse sulle parole blu (testo idiomatico), si accede alla finestra Espressione idiomatica.

#### Per spostarsi in un punto particolare del file MPEG

Fare doppio clic sulla sezione desiderata del testo.

#### Per impostare un ciclo infinito nel testo dei sottotitoli codificati

- 1 Fare clic su qualsiasi parte del testo per fissare il punto iniziale.
- 2 Fare clic su un'altra parte del testo tenendo premuto il tasto Maiusc per fissare il punto finale.

#### Per riprodurre il ciclo

Fare clic sul pulsante **Riproduci ciclicamente intervallo** selezionato nella finestra Sottotitoli codificati.

#### Per andare all'area del file che in quel momento è in corso di riproduzione

Fare doppio clic sul pulsante della barra di scorrimento.

#### Impostazioni del display per il Riproduttore CD video

Utilizzare la finestra Impostazioni display del Riproduttore CD video per definire le dimensioni video e le modalità di funzionamento generale.

| Per ac<br>Riproc                                         | cedere alla finestra Impostazioni display per il<br>luttore CD video                                                                                                    |
|----------------------------------------------------------|----------------------------------------------------------------------------------------------------|
|                                                          | Fare clic sul pulsante Imposta nel pannello di controllo del Riproduttore CD video, quindi scegliere la scheda <b>Display</b> .                                                                                                    |
| Dimensioni<br>video                                      | Scegliere la dimensione di riproduzione video: 50%, 75%, 100%, 200% o Schermo intero.                                                                                                    |
| Descrizione<br>comandi                                   | Mostra descrizione comandi<br>Visualizza utili informazioni ogni volta che si punta il<br>mouse su un comando.<br>Mostra tasti di scelta rapida<br>Visualizza i tasti di scelta rapida ogni volta che si punta il<br>mouse su un comando. |
| Sempre<br>in primo piano                                 | Visualizza il Riproduttore CD video in primo piano rispetto alle altre applicazioni.                                                                                                    |
| Mantieni<br>proporzioni                                  | Mantiene inalterato il rapporto base e altezza del display<br>durante il ridimensionamento o lo zoom.                                                                                                    |
| Nascondi<br>automaticame<br>nte<br>con schermo<br>intero | Nasconde automaticamente i comandi del Riproduttore<br>CD video durante la riproduzione in modalità a schermo<br>intero.                                                                                                    |

#### Impostazione delle preferenze per il Riproduttore CD video

Utilizzare la finestra Preferenze per impostare le caratteristiche generali del Riproduttore CD video.

## Per accedere alla finestra Preferenze del Riproduttore CD video

Fare clic sul pulsante Imposta nel pannello di controllo del Riproduttore CD video, quindi scegliere la scheda **Preferenze.** 

| <b>Mostra fotogrammi</b><br>Visualizza la scala in fotogrammi.                                            |
|----------------------------------------------------------------------------------------------------|
| <b>Mostra tempo</b><br>Visualizza la scala in frazioni di tempo.                                          |
| Mostra tempo totale<br>Visualizza la durata totale del CD o del file corrente.                            |
| <b>Mostra tempo rimanente</b><br>Visualizza il tempo rimanente per la fine del CD o del file<br>corrente. |
|                                                                                                    |

| Aggiorna<br>posizione<br>indicatore                | Aggiorna l'indicatore della posizione durante la riproduzione di un file. Questa funzione può determinare un rallentamento della riproduzione. Per ottimizzare le prestazioni, disattivare l'opzione. |
|----------------------------------------------------|----------------------------------------------------------------------------------------------------|
| Riproduci CD<br>automatica<br>mente<br>se presente | Riproduce automaticamente il CD caricato.                                                                                                    |

#### Impostazione dei sottotitoli codificati per il Riproduttore CD video

Utilizzare la finestra Impostazioni sottotitoli codificati per specificare la lingua dei sottotitoli codificati e il carattere da utilizzare nella finestra video e nella finestra Sottotitoli codificati.

## Per accedere alla finestra Impostazioni sottotitoli codificati per il Riproduttore CD video

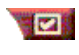

Fare clic sul pulsante Imposta nel pannello di controllo del Riproduttore CD video, quindi scegliere la scheda **Sottotitoli codificati**.

| Finestra<br>video | <b>Disattiva</b><br>Non visualizza il testo dei sottotitoli.                    |
|-------------------|---------------------------------------------------------------------------------|
|                   | <b>Inglese</b><br>Visualizza il testo inglese.                                  |
|                   | <b>Hangul</b><br>Visualizza il testo in lingua hangul.                          |
|                   | <b>Carattere</b><br>Selezionare il carattere e lo sfondo per la finestra video. |

hangul

|                     | <b>Disattiva</b><br>Non apre la seconda finestra.                                                                                                    |  |
|---------------------|----------------------------------------------------------------------------------------------------|--|
|                     | <b>Monolingua<br/>Solo inglese</b><br>Visualizza il testo inglese.                                                                                                    |  |
|                     | <b>Solo hangul</b><br>Visualizza il testo in lingua hangul.                                                                                                    |  |
| Seconda<br>finestra | Entrambe le lingue<br>Orizzontalmente<br>Visualizza il testo in inglese e il testo in lingua har<br>affiancati, separati in due riquadri da una barra di<br>divisione. |  |

#### Verticalmente

Visualizza finestre sovrapposte: inglese, hangul, inglese...

#### Carattere

Selezionare il carattere desiderato per la seconda finestra e i colori di primo piano e di sfondo.

## Impostazione della Galleria immagini per il Riproduttore CD video

È possibile catturare immagini fisse dai videoclip MPEG.

## Per accedere alla finestra Impostazioni sottotitoli codificati per il Riproduttore CD video

|                       | Fare clic sul pulsante Imposta nel pannello di controllo del Riproduttore CD video, quindi scegliere la scheda <b>Sottotitoli codificati</b>                                                                                                    |
|-----------------------|----------------------------------------------------------------------------------------------------|
|                       | Cattura nella Galleria<br>Cattura le immagini salvandole nella Galleria immagini.<br>Cattura in file numerato<br>Cattura le immagini salvandole in file numerati<br>(pic001.bmp, pic002.bmp) sul disco rigido.                                                                       |
| Opzioni<br>di cattura | Cattura negli Appunti<br>Inserisce negli Appunti di Windows le immagini catturate.<br>Cattura su stampante<br>Invia alla stampante le immagini catturate.<br>Usa solo 256 colori<br>Salva le immagini catturate come file a 256 colori, per<br>limitare lo spazio occupato sul disco |
|                       |                                                                                                    |

| Opzioni<br>di salvataggio | Avverti se si chiude senza salvare<br>Visualizza un avvertimento se si chiude la Galleria<br>immagini o il Riproduttore CD video senza salvare le<br>immagini catturate.<br>Mostra percorso immagini salvate<br>Visualizza unità, cartelle e sottocartelle in cui sono<br>memorizzate le immagini. |                                                                                                    |  |
|---------------------------|----------------------------------------------------------------------------------------------------|----------------------------------------------------------------------------------------------------|--|
| Descrizione<br>comandi    | <b>Mostra desc</b><br>Visualizza la<br>immagini.<br><b>Mostra tasti</b><br>Visualizza i ta<br>Galleria imma                                                                                                    | <b>rizione comandi</b><br>descrizione dei comandi della Galleria<br><b>di scelta rapida</b><br>asti di scelta rapida per i comandi della<br>agini.                                                                                    |  |
| Sempre<br>in primo piano  | Visualizza la Galleria immagini in primo piano rispetto alle altre applicazioni.                                                                                                    |                                                                                                    |  |
| Opzioni<br>di stampa      | Centra imma<br>Stampa l'imm<br>Dimensioni in<br>Pagina intera<br>100%<br>200%                                                                                                    | igine<br>agine al centro del foglio.<br>mmagine:<br>Stampa l'immagine a pagina intera.<br>Stampa l'immagine nella stessa grandezza<br>dell'originale.<br>Stampa l'immagine in grandezza doppia<br>rispetto alle dimensioni originali. |  |

#### Programmazione del Riproduttore CD video

È possibile programmare il Riproduttore CD video per l'attivazione nei giorni e negli orari specificati. È possibile programmare eventi anche per il Riproduttore CD audio, il Riproduttore TV e la cattura video .

#### Per accedere alla finestra di impostazioni della Programmazione per il Riproduttore CD video

Fare clic sul pulsante Imposta nel pannello di controllo del Riproduttore CD, quindi scegliere la scheda **Programmazione**. Per i dettagli, consultare *Programmazione* a pag. 39.

#### Ridimensionamento del pannello del display

È possibile ridimensionare il pannello del display trascinandone un bordo con il mouse oppure utilizzando il tasto CTRL per attivare alternativamente uno dei seguenti formati standard:

| 50% dimensioni originali.  | CTRL+1           |
|----------------------------|------------------|
| 75% dimensioni originali.  | CTRL+2           |
| 100% dimensioni originali. | CTRL+3           |
| Schermo intero             | CTRL+4<br>CTRL+F |

### Programmazione

Utilizzare la funzione Programmazione per attivare eventi nei giorni e negli orari specificati. È possibile programmare eventi per il Riproduttore TV, il Riproduttore CD audio, il Riproduttore CD video e la cattura video.

#### Per programmare

Fare clic sul pulsante Imposta nel Riproduttore TV, nel Riproduttore CD audio, nel Riproduttore CD video, quindi fare clic sul pulsante **Crea nuovo**.

La Programmazione automatica guida l'utente attraverso la creazione dei nuovi eventi da programmare. Nel passaggio 4 della procedura viene offerta la possibilità di configurare impostazioni specifiche per la funzione interessata (ad esempio, se si sta programmando la videoregistrazione, è possibile specificare la qualità e la durata di registrazione per l'evento da programmare). Quando si fa clic sul pulsante **Fine**, l'evento viene aggiunto all'elenco degli eventi programmati. Le voci spuntate corrispondono agli eventi attivi.

## CAPITOLO 3

## **Risoluzione dei problemi**

Il file Leggimi incluso nel CD-ROM di installazione contiene le informazioni più recenti, non disponibili al momento della stampa della Guida dell'utente. Il file Leggimi si trova in PM\PMCORE\MAIN.

Poiché il computer è costituito dalla combinazione di diversi componenti harware e software, durante l'uso si possono verificare problemi nel funzionamento integrato del sistema. Leggere attentamente il seguente elenco e verificare se i problemi riscontrati sono simili a quelli qui descritti. In tal caso provare la soluzione corrispondente.

#### TV Wonder VE non riproduce il suono

Per un corretto funzionamento del sonoro, la scheda audio deve essere in funzione. Seguire le istruzioni qui riportate per visualizzare le impostazioni relative al Controllo volume di Windows<sup>®</sup>:

- Fare clic col tasto destro del mouse sull'icona altoparlante
  presente sulla barra delle applicazioni.
- 2 Fare clic su Apri Controllo volume.
- 3 Se il dispositivo di scorrimento del controllo volume di Linea in non è visibile, fare clic su Opzioni e quindi su Proprietà. Selezionare Linea in (o CD audio se la connessione audio è interna) e fare clic su OK.
- **4** Regolare il volume mediante il dispositivo di scorrimento del controllo volume di **Linea in**.
- **5** Se la casella di controllo **Disattiva** è selezionata, fare clic su di essa per attivare il suono.
- 6 Chiudere la finestra e salvare le impostazioni.

#### Video instabile.

- Verificare di stare utilizzando lo standard televisivo corretto per la nazione in cui ci si trova.
- Verificare la qualità del segnale televisivo in ingresso mediante un altro ricevitore TV. La cattiva qualità di ricezione può essere una causa probabile di instabilità.

#### Il video appare in bianco e nero.

• Verificare la configurazione dei connettori, assicurandosi di avere selezionato l'ingresso corretto (CATV o Composito) per la sorgente video utilizzata.

#### Non vengono riprodotti né l'audio né il video.

- Verificare che i connettori audio e video siano collegati saldamente alle prese corrette.
- Verificare che la scheda sintonizzatore **ATI-TV Wonder VE** sia fermamente installata nello slot PCI. Se il problema persiste, provare uno slot PCI diverso.
- Assicurarsi che monitor e computer siano collegati e alimentati correttamente.
- Verificare che i cavi audio siano collegati correttamente. (Vedere *Connessione audio* a pag 5)

#### Non viene riprodotto l'audio.

- Assicurarsi che non sia in funzione un'altra applicazione audio di Windows<sup>®</sup> che disattiva il suono.
- Verificare le impostazioni dell'ingresso di linea nel modulo mixer fornito assieme alla scheda audio.

#### Non viene riprodotto l'audio delle trasmissioni televisive.

- **1** Avviare il sintonizzatore TV ATI.
- 2 Fare clic sul pulsante **Imposta** rel pannello di controllo del sintonizzatore TV.

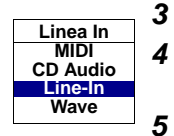

- **3** Selezionare la scheda Display.
- **4** Selezionare l'inizializzazione automatica nella scheda Display.
  - Dall'inizializzazione automatica dell'Audio TV selezionare la sorgente audio corretta.

Attenzione: per ascoltare l'audio relativo ai programmi televisivi occorre collegare la scheda ATI-TV Wonder VE alla scheda audio. Vedere Connessione audio a pag 5.

Se non si riesce ancora ad sentire l'audio della TV audio, verificare le impostazioni del mixer seguendo le istruzioni riportate in *TV Wonder VE non riproduce il suono* a pag 41.

### Caricare Windows<sup>®</sup> 95/Windows<sup>®</sup> 98 in Modalità provvisoria

- **1** Accendere il computer.
- 2 In Windows<sup>®</sup> 95, premere F8 quando la scritta "Avvio di Windows 95" appare sullo schermo.

In Windows<sup>®</sup> 98, tenere premuto il tasto Control fino a quando appare il menu di avvio di Windows<sup>®</sup> 98, poi selezionare il numero relativo alla Modalità protetta e digitare Invio.

- **3** Selezionare Modalità protetta.
  - Disabilitare tutti i programmi che si avviano automaticamente assieme a Windows<sup>®</sup> 95/Windows<sup>®</sup> 98